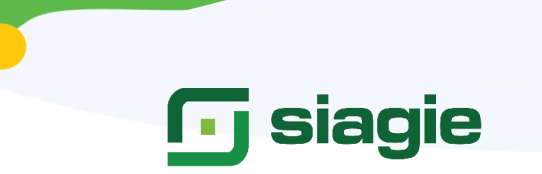

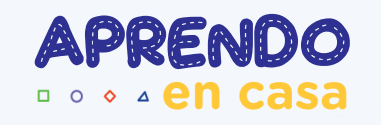

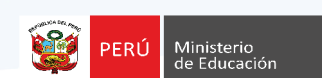

# INSTRUCTIVO PARA EL REGISTRO Y VALIDACIÓN DE VACANTES DISPONIBLES EN LAS IIEE PÚBLICAS (EBR - EBE)

Ingresa al portal web del SIAGIE y haz click en el comunicado vigente que te permitirá acceder al "Registro y validación de vacantes disponibles". A continuación te mostramos los 3 pasos que deberás seguir para registrar tus vacantes:

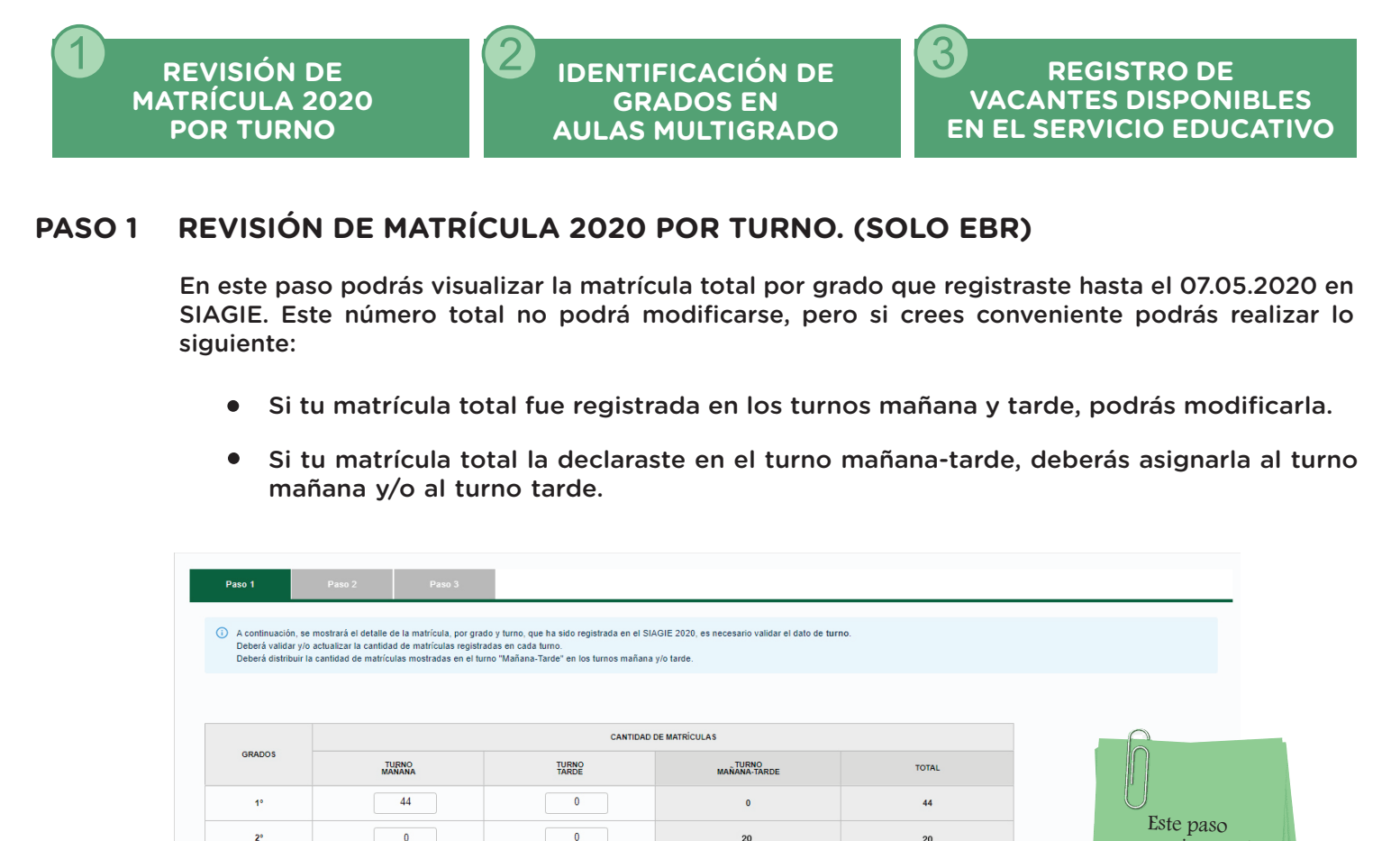

**Eiemplo:** En la imagen anterior se observa que la matrícula de segundo grado de primaria se registró con turno "Mañana-tarde". En consecuencia, el director deberá distribuir la matrícula según corresponda a cada turno de atención:

20

0

0

0

0

20

49

42

34

34

no se ejecutará para la modalidad

EBE.

Grabar Siguiente

0

49

42

34

34

0

0

0

0

2°

3°

4°

**5**°

69

|        | CANTIDAD DE MATRÍCULAS |                |                       |       |  |  |  |  |  |  |
|--------|------------------------|----------------|-----------------------|-------|--|--|--|--|--|--|
| GRADOS | TURNO<br>MANANA        | TURNO<br>TARDE | TURNO<br>MAÑANA-TARDE | TOTAL |  |  |  |  |  |  |
| 1°     | 44                     | 0              | 0                     | 44    |  |  |  |  |  |  |
| 2°     | 10                     | 10             | 20                    | 20    |  |  |  |  |  |  |
| 3°     | 49                     | 0              | 0                     | 49    |  |  |  |  |  |  |
| 4°     | 42                     | 0              | 0                     | 42    |  |  |  |  |  |  |
| 5°     | 34                     | 0              | 0                     | 34    |  |  |  |  |  |  |
| 6°     | 34                     | 0              | 0                     | 34    |  |  |  |  |  |  |

### PASO 2 IDENTIFICACIÓN DE GRADOS EN AULAS MULTIGRADO (SOLO PARA INICIAL Y PRIMARIA EBR)

Una vez concluido el paso anterior, deberás identificar si tienes aulas multigrado (inicial y primaria), y marcar los grados que son atendidos de esta manera.

| Paso 1 Paso 2                                          |                | Paso 3         |               |               |                        |              |               |               |             |       |              |    | _                                      |
|--------------------------------------------------------|----------------|----------------|---------------|---------------|------------------------|--------------|---------------|---------------|-------------|-------|--------------|----|----------------------------------------|
| <ol> <li>A continuación, se mostrará el det</li> </ol> | alle de la mat | rícula por gra | do y turno qu | e ha sido reg | istrada en SI <i>l</i> | AGIE 2020, s | era necesario | validar el da | io de turno |       |              |    | 6                                      |
| Marque esta casilla si el servicio edu                 | cativo cuent   | a con algúr    | aula multig   | jrado 🔽       |                        |              |               |               |             |       |              |    |                                        |
|                                                        |                |                | TURNO         | MAÑANA        |                        |              |               |               | TURNO       | TARDE |              |    | Este paso no se<br>habilitará para EBE |
| AULAS MULTIGRADOS                                      | 1°             | 2°             | 3°            | 4°            | 5°                     | 6°           | 1°            | 2°            | 3°          | 4°    | 5°           | 6° | secundaria                             |
| AULA MULTIGRADO 1                                      |                |                |               |               |                        |              |               |               |             |       |              |    |                                        |
| AULA MULTIGRADO 2                                      |                |                |               |               |                        | ~            |               |               |             |       | $\checkmark$ |    |                                        |
| AULA MULTIGRADO 3                                      |                |                |               |               |                        |              |               |               |             |       |              |    |                                        |

Utiliza el mouse para activar las casillas de los grados atendidos en cada aula multigrado. Ten en cuenta que debes hacerlo por cada turno en que opere tu servicio educativo.

#### PASO 3 REGISTRO DE VACANTES DISPONIBLES EN EL SERVICIO EDUCATIVO

Para el registro de las vacantes disponibles en tu servicio educativo, el MINEDU pone a tu disposición 2 datos:

- La matrícula 2020 que registraste en SIAIGE hasta el 7 de mayo.
- Las vacantes disponibles estimadas por turno, grado/edad que se han calculado considerando la matrícula que registraste en SIAGIE 2020 y tus datos declarados en el Censo educativo 2019. Este cálculo solo se realizó para EBR.

Las vacantes estimadas son solo referenciales. Recuerda que eres tú como Director el único responsable del registro real de este dato y el que tomaremos en cuenta.

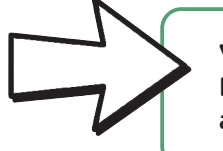

**Vacantes disponibles:** Las vacantes disponibles de la Institución Educativa son los espacios disponibles que no han sido cubiertos aun con tu matrícula registrada en SIAGIE 2020 hasta el 07.05.2020.

#### PASO 3.1 REGISTRO DE VACANTES DISPONIBLES POR TURNO Y GRADO

Este paso es obligatorio.

| i Ni        | rían los siguientes:<br>o deje casilleros en blanc<br>a cantidad de vacantes es                      | a en el Siagie para el año 2020 y según los dat<br>o, si no cuenta con vacantes disponibles en determina<br>timadas, son valores "referenciales".                                                            | os declarados en el Censo Educativ<br>ido grado, complete con cero "0".                                                                                                    | vo 2019, el Minedu ha e                                                                               | estimado un número de vacantes por edad para l                                                                | o que requerimos su validación,             |                                                                                                    |
|-------------|----------------------------------------------------------------------------------------------------|----------------------------------------------------------------------------------------------------|----------------------------------------------------------------------------------------------------|----------------------------------------------------------------------------------------------------|----------------------------------------------------------------------------------------------------|---------------------------------------------|----------------------------------------------------------------------------------------------------|
|             |                                                                                                    | TURNO MAÑANA                                                                                                    |                                                                                                    |                                                                                                    | TURNO TARDE                                                                                                   |                                             |                                                                                                    |
| GRADOS      | MATRÍCULA SIAGIE 2020                                                                                | CANTIDAD DE VACANTES ESTIMADAS (REFERENCIAL)                                                                                                    | CANTIDAD DE VACANTES DISPONIBLES                                                                                                    | MATRÍCULA SIAGIE 2020                                                                                 | CANTIDAD DE VACANTES ESTIMADAS (REFERENCIAL)                                                                  | CANTIDAD DE VACANTES DISPONIB               | si la IE cuenta con                                                                                  |
| 1*          | 44                                                                                                   | 16                                                                                                    | 0                                                                                                    | 0                                                                                                    | 0                                                                                                    | 0                                           | estudiantes en                                                                                       |
| 2*          | 72                                                                                                   | 0                                                                                                    | 0                                                                                                    | 0                                                                                                    | 26                                                                                                    | 0                                           | proceso de                                                                                           |
| 3*          | 49                                                                                                   | 0                                                                                                    | 0                                                                                                    | 0                                                                                                    | 0                                                                                                    | 0                                           | excluir estos casos                                                                                  |
| 4°          | 42                                                                                                   | 0                                                                                                    | 0                                                                                                    | 0                                                                                                    | 0                                                                                                    | 0                                           | de la declaración                                                                                    |
| 5'          | 34                                                                                                   | 0                                                                                                    | 0                                                                                                    | 0                                                                                                    | 27                                                                                                    | 0                                           | de vacantes                                                                                          |
| o.          | 34                                                                                                   | 0                                                                                                    | 0                                                                                                    | 0                                                                                                    | 0                                                                                                    | 0                                           |                                                                                                    |
|             |                                                                                                    | área                                                                                                    | en m2 / índ                                                                                                    | ice de o                                                                                              | o:<br>cupación <sup>*</sup>                                                                                   |                                             | Asegúrate                                                                                            |
|             | donde                                                                                                | área<br>e el índice de ocu<br>Educación Inicia                                                                                                    | en m2 / índ<br>Ipación sería<br>I Ciclo I: 2.0                                                                                                    | ice de o<br>:<br>m2 por                                                                               | o:<br>cupación <sup>*</sup><br>alumno                                                                         |                                             | Asegúrate<br>que cuentas<br>con mobiliario para<br>esas vacantes,<br>caso contrario,                 |
|             | donde<br>•<br>•                                                                                      | é el índice de ocu<br>Educación Inicia<br>Educación Inicia<br>Educación Prima<br>Educación Secu                                                                                                    | en m2 / índ<br>Ipación sería<br>I Ciclo I: 2.0<br>I Ciclo II: 2.4<br>aria: 2.0 m2 p<br>ndaria: 2.0 m                                                                               | ice de o<br>::<br>m2 por<br>l m2 por<br>oor alum<br>n2 por al                                         | alumno<br>r alumno<br>no<br>lumno                                                                             |                                             | Asegúrate<br>que cuentas<br>con mobiliario para<br>esas vacantes,<br>caso contrario,<br>descuéntalo. |
| :           | donde<br>•<br>•<br>•<br>2. Desco                                                                     | é el índice de ocu<br>Educación Inicia<br>Educación Inicia<br>Educación Prima<br>Educación Secu                                                                                                    | en m2 / índ<br>Ipación sería<br>I Ciclo I: 2.0<br>I Ciclo II: 2.4<br>aria: 2.0 m2 p<br>ndaria: 2.0 m                                                                               | ice de o<br>i:<br>m2 por<br>l m2 por<br>oor alum<br>n2 por al<br>número                               | o:<br>cupación <sup>*</sup><br>alumno<br>r alumno<br>no<br>lumno<br><b>de estudiantes m</b>                   | natriculados                                | Asegúrate<br>que cuentas<br>con mobiliario para<br>esas vacantes,<br>caso contrario,<br>descuéntalo. |
| :           | donde<br>•<br>•<br>•<br>•<br>•<br>•<br>•<br>•<br>•<br>•<br>•<br>•<br>•<br>•<br>•<br>•<br>•<br>•<br>• | área<br>e el índice de ocu<br>Educación Inicia<br>Educación Inicia<br>Educación Prima<br>Educación Secu<br>ontar del aforo d<br>sultado es el núi                                                            | en m2 / índ<br>Ipación sería<br>I Ciclo I: 2.0<br>I Ciclo II: 2.4<br>aria: 2.0 m2 p<br>ndaria: 2.0 m<br>isponible el<br>mero de vac                                                | ice de o<br>ice de o<br>m2 por<br>l m2 por<br>oor alum<br>n2 por al<br>número<br>cantes d             | o:<br>cupación <sup>*</sup><br>alumno<br>r alumno<br>umno<br>de estudiantes m<br>isponibles para e            | natriculados<br>ese grado/s                 | Asegúrate<br>que cuentas<br>con mobiliario para<br>esas vacantes,<br>caso contrario,<br>descuéntalo. |
| :           | donde<br>•<br>•<br>•<br>•<br>•<br>•<br>•<br>•<br>•<br>•<br>•<br>•<br>•<br>•<br>•<br>•<br>•<br>•<br>• | área<br>e el índice de ocu<br>Educación Inicia<br>Educación Prima<br>Educación Secu<br>ontar del aforo d<br>sultado es el núr<br>: Tenemos un au                                                             | en m2 / índ<br>pación sería<br>l Ciclo I: 2.0<br>l Ciclo II: 2.4<br>aria: 2.0 m2 p<br>ndaria: 2.0 m<br>isponible el<br>mero de vac<br>la de 60 mt2                                 | ice de o<br>ice de o<br>m2 por<br>m2 por<br>alum<br>n2 por al<br>número<br>cantes d<br>2 de un s      | o:<br>cupación <sup>*</sup><br>alumno<br>alumno<br>de estudiantes m<br>isponibles para e<br>ervicio educativo | natriculados<br>ese grado/s<br>o que brinda | Asegúrate<br>que cuentas<br>con mobiliario para<br>esas vacantes,<br>caso contrario,<br>descuéntalo. |
| 1<br>1<br>1 | donde<br>•<br>•<br>•<br>•<br>•<br>•<br>•<br>•<br>•<br>•<br>•<br>•<br>•<br>•<br>•<br>•<br>•<br>•<br>• | área<br>e el índice de ocu<br>Educación Inicia<br>Educación Inicia<br>Educación Prima<br>Educación Secu<br>ontar del aforo d<br>sultado es el núr<br>: Tenemos un au<br>1: 60 mt2 / 2mt2<br>2: 30 - cantidad | en m2 / índ<br>pación sería<br>l Ciclo I: 2.0<br>l Ciclo II: 2.4<br>aria: 2.0 m2 p<br>ndaria: 2.0 m<br>isponible el<br>mero de vac<br>la de 60 mt2<br>2 = 30 alumn<br>matrículas 2 | ice de o<br>m2 por<br>m2 por<br>m2 por<br>or alum<br>número<br>cantes d<br>2 de un s<br>os<br>2020 en | el aula                                                                                                    | natriculados<br>ese grado/s<br>o que brinda | Asegúrate<br>que cuentas<br>con mobiliario para<br>esas vacantes,<br>caso contrario,<br>descuéntalo. |

## PASO 3.2. REGISTRO DE VACANTES DISPONIBLES EN TURNO AMPLIADO

Primero, es imprescindible que nos indiques si cuentas con el servicio de energía eléctrica por red pública.

| Paso 1               | Paso 2                     | Paso 3                 |                                                                            |
|----------------------|----------------------------|------------------------|----------------------------------------------------------------------------|
| . Considerando la    | posibilidad de ampli       | ar un turno nuevo e    | su servicio educativo (para lo cual el Minedu evaluaría la contratación de |
| ersonal docente y    | otros aspectos nece        | sarios), se estima     | ue su servicio educativo podría recibir nuevos estudiantes en aulas de un  |
| urno ampliado, pa    | ra lo que también req      | uerimos su validac     | ón:                                                                        |
| Para este fin, cons  | idere solo las aulas en b  | ouen y regular estado, | con el mobiliario respectivo, para la recepción de estudiantes. Además     |
| deberá indicar si ci | uenta con energía eléctr   | rica por red pública.  |                                                                            |
| Si no aplica, compl  | lete los casilleros con ci | ero "0".               |                                                                            |
| Cuenta con energía   | a eléctrica por red públ   | ica?                   |                                                                            |

- \* Este se obtiene a partir de la información para locales educativos de EBR y EBE que se encuentra normado según:
  - R.V.M. Nº 104-2019-MINEDU "Criterios de Diseño para Locales Educativos del Nivel de Educación Inicial"
- R.V.M. N° 084-2019-MINEDU y R.V.M. N° 208-2019-MINEDU Norma Técnica "Criterios de Diseño para Locales Educativos de Primaria y Secundaria".
- R.V.M. N° 050-2019-MINEDU "Norma Técnica Criterios de Diseño para Colegios de Alto Rendimiento- COAR".
- R.V.M. N.º 056-2019-MINEDU "Norma Técnica Criterios de Diseño para Locales Educativos de Educación Básica Especial".

Segundo, debes registrar las aulas y vacantes disponibles por turno ampliado.

No olvides que aquí debes considerar que:

- Solo debes incluir las aulas en buen o regular estado de conservación.
- Todas las vacantes que consideres aquí deben contar con mobiliario respectivo.
- MINEDU evaluará el tema docente a partir de las información de vacantes recibida por tu parte.

|                                             | TUR                         | NO    |                                                              |
|---------------------------------------------|-----------------------------|-------|--------------------------------------------------------------|
| AULAS                                       | MAÑANA                      | TARDE |                                                              |
| Reales                                      | 1                           | 5     | Por ejemplo, si tu servicio                                  |
| ESTIMADAS                                   | 1                           | 3     | la mañana, y por la tarde su                                 |
| <ol> <li>Deberá registrar la car</li> </ol> | tidad de vacantes por aula. |       | entonces deberás completar es<br>sección. Para ello, deberás |
| AULAS                                       | TURI                        | NO    | indicar la cantidad de aulas                                 |
| Aula 1                                      | 30                          | 30    | el posible nuevo turno tarde y                               |
| Aula 2                                      | 0                           | 25    | podría recibir cada aula (vacant                             |
| Aula 3                                      | 0                           | 25    |                                                              |
| Aula 4                                      | 0                           | 25    |                                                              |
| Aula 5                                      | 0                           | 25    |                                                              |
| TOTAL                                       | 30                          | 130   |                                                              |
|                                             |                             |       |                                                              |

#### **RECUERDA QUE:**

Vacantes disponibles: vacantes no utilizadas durante el proceso de matrícula 2020.

Vacantes disponibles en aulas ampliadas: vacantes que estarán disponibles luego de la evaluación del Director de la IIEE pública a través de la implementación de un posible turno ampliado. El Minedu evaluaría la necesidad de contratación de personal docente.

Finalmente usted deberá revisar toda la información consignada en la Plataforma, de ser necesario CORRIJA, y luego, de estar CONFORME con los datos registrados, haga clic en ENVIAR para completar el registro y cambiar su estado a COMPLETADO.

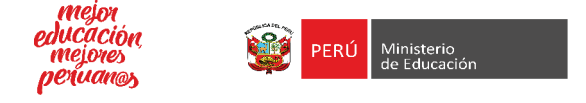